# **BAB III**

# PELAKSANAAN KERJA PROFESI

#### 3.1 Bidang Kerja

Selama bekerja di PT Panin Dai-ichi life ditempatkan dibagian unit Underwriting sebagai Quality Control Elektonik Polis (*QC-Epolicy*), *QC-Epolicy* adalah proses pengawasan dan pengecekan yang bertujuan untuk memastikan bahwa setiap polis yang diterbitkan secara digital memenuhi standar kualitas yang telah ditetapkan. Praktikan diberikan tanggung jawab oleh atasan untuk mengerjakan tugas sebagai berikut :

1. Menerima data yang sudah diproses atau dihasilkan oleh sistem.

- 2. Memeriksa bahwa informasi yang tercantum pada polis sudah benar dan sesuai dengan data pada sistem.
- 3. Memeriksa data pada lampiran sudah lengkap dan sesuai.
- 4. Melakukan pengecekan dan memastikan tidak ada kesalahan format dan lampiran-lampiran yang tidak sesuai yang dapat mengganggu tampilan polis.

5. Melakukan koreksi data jika terjadi kesalahan data pada lampiran

### 3.2 Pelaksanaan Kerja

Praktikan melaksanakan kerja profesi di PT Panin Dai-ichi Life, selama melakukan kerja profesi Praktikan memiliki tanggung jawab utama menerima data yang sudah diproses atau dihasilkan oleh sistem PliasNB&UW. Setelah menerima data tersebut, praktikan bertanggung jawab untuk memverifikasi bahwa semua informasi yang tercantum pada polis, seperti data nasabah, premi, dan manfaat, sudah benar dan konsisten dengan data yang ada di sistem. Selain itu, praktikan memeriksa lampiran-lampiran pada polis untuk memastikan bahwa semua data yang dibutuhkan sudah lengkap dan sesuai dengan ketentuan yang berlaku.

Proses pengecekan ini juga mencakup verifikasi format dokumen dan memastikan tidak ada kesalahan teknis atau lampiran yang bisa mengganggu tampilan polis saat disampaikan ke nasabah. Jika ditemukan kesalahan, baik pada data utama maupun lampiran. Praktikan bertanggung jawab untuk segera melakukan koreksi guna menjaga kualitas dan keandalan polis.

# 3.2.1 Hal yang perlu diperhatikan dalam pengecekan QC-Epolicy

### a. Kelayakan Lampiran:

- 1. Memastikan lampiran yang terbaca dengan jelas
- 2. Memastikan lampiran tidak terpotong
- 3. Memastikan lampiran sudah sesuai dengan urutan halamannya

4. Memastikan semua lampiran lengkap dan sudah masuk ke dalam *Epolicy* 

#### b. Pengecekan Data

- 1. Bandingkan *Data System* (Data Polis dan Lembar Pemberitahuan Asuransi) dengan Image yang terlampir seperti SPAJ, Ilustrasi, dan Formulir Penegasan.
- 2. Pastikan Data dari System seperti Data Polis,Lembar Biaya, Provision (Syarat Umum, Pengenaan Biaya Asuransi, ketentuan Khusus pertanggungan tambahan jika ada), cover Polis,Greeting Polis, manfaat layanan tambahan dan provider, lampiran data Polis, Panduan pembayaran premi jika ada dan procedure klaim ada di Epolicy.

## 3.2.2 Aplikasi yang dibutuhkan untuk melakukan QC-Epolicy

1. Open Text adalah aplikasi yang menampung dokumen yang telah diinput oleh agen atau staff dan sebagai basis data.

OPENTEXT Content Server

#### Gambar 3. 1 Aplikasi Open Text

2. PliasNB&UW (*New Business* dan *Underwriting*) adalah aplikasi untuk memasukan data-data yang ada di Open Text.

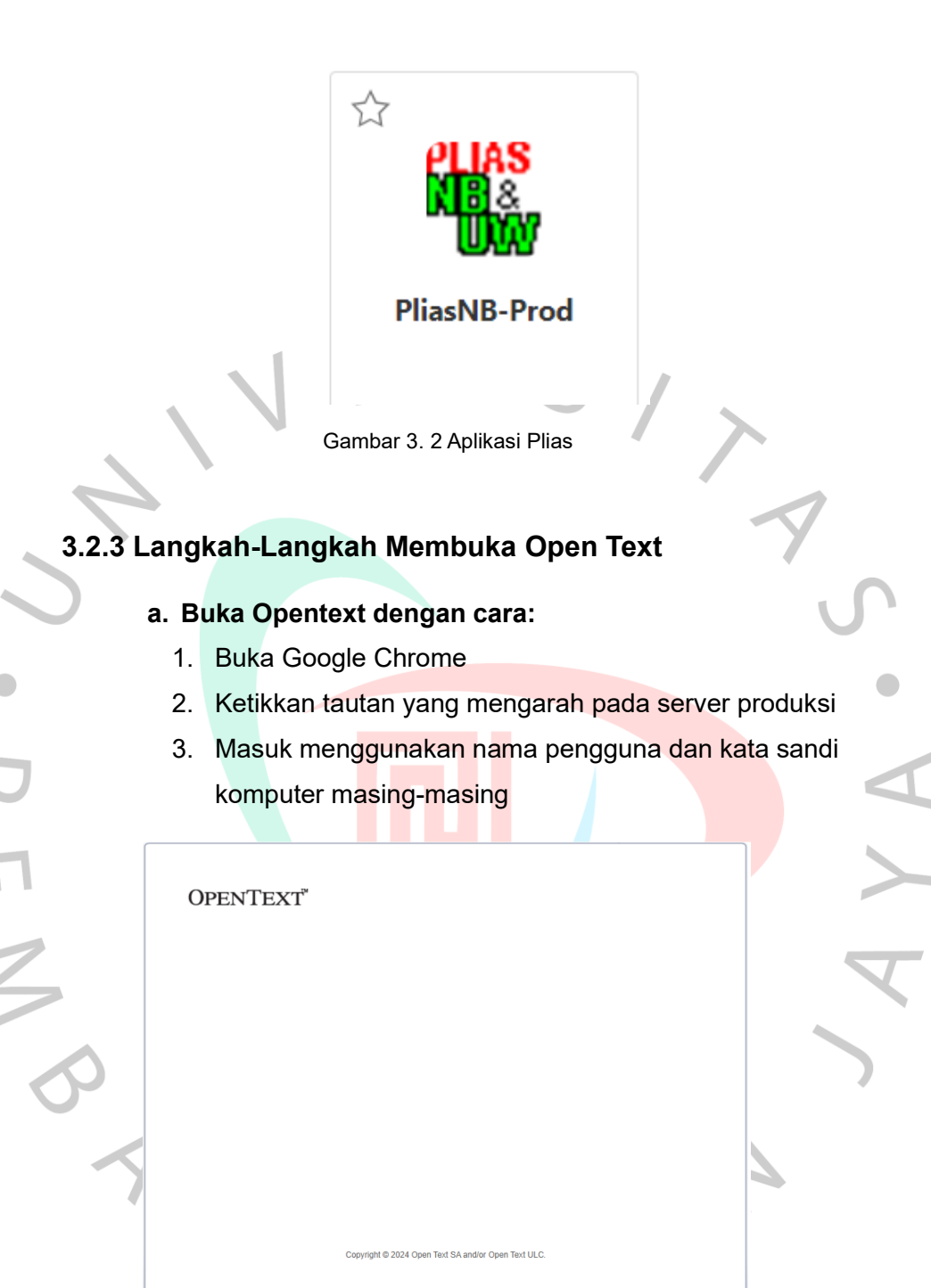

Gambar 3. 3 Halaman Masuk Open Text

### b. Melakukan pencarian dokumen yang akan diproses

 Search SPAJ yang ingin dilakukan QC di Pojok Kanan Atas dengan diawali kata underwriting\_10 Digit No.SPAJ Contoh : SPAJ Nomor: xxxxxxxx 2. Penulisan area pencarian pojok kanan atas: Underwriting\_xxxxxx

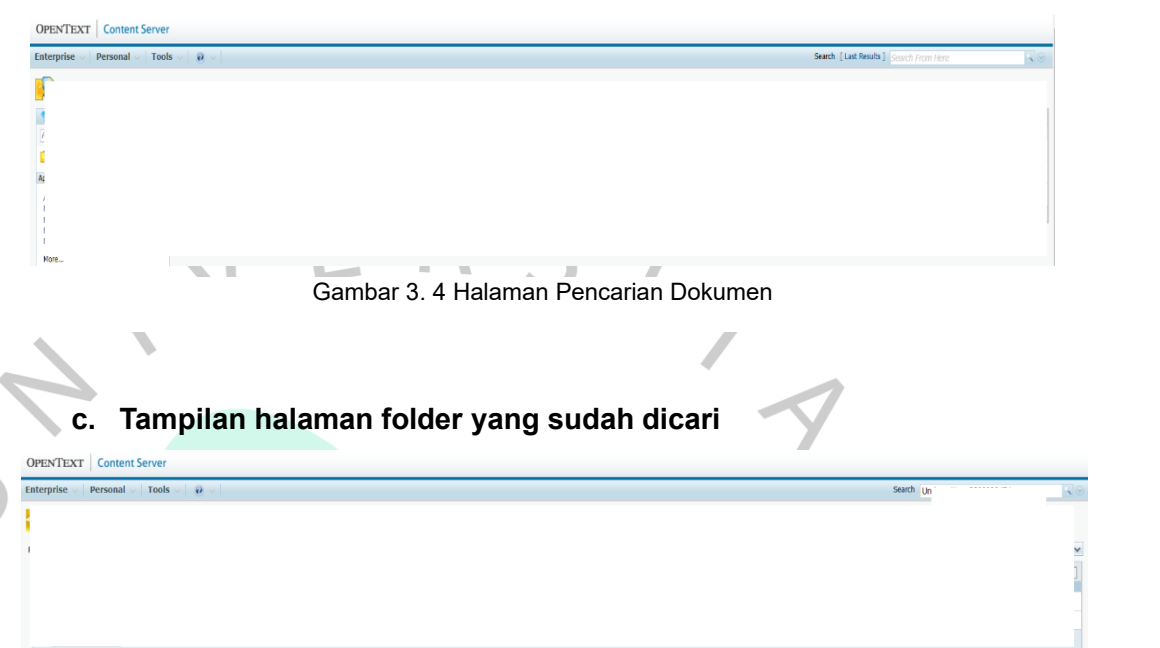

Gambar 3. 5 Hasil Pencarian Dokumen

#### d. Buka Semua Fo<mark>lder</mark> yang Tampil

Langkah pertama adalah membuka semua folder yang ada di sistem. Berupa folder digital yang berisi berbagai dokumen terkait nasabah. Setiap folder biasanya menyimpan informasi penting yang perlu ditinjau sebelum polis diterbitkan.

### e. Buka Semua File

Setelah membuka folder, buka setiap file yang terdapat di dalamnya. File-file ini bisa berupa dokumen PDF, Word, atau lainnya, yang berisi data-data terkait proses penerbitan polis.

### f. Cari File yang Harus Masuk di E-policy

Langkah ini penting untuk memastikan hanya dokumendokumen yang diperlukan masuk ke dalam sistem e-policy. Beberapa file yang harus dicari meliputi:

1. SPAJ (Surat Permintaan Asuransi Jiwa): Dokumen utama yang berisi permintaan tertanggung untuk asuransi jiwa.

- 2. Ilustrasi: Menunjukkan skenario manfaat polis yang akan diterima nasabah, sesuai dengan premi yang dibayar.
- 3. Formulir Penegasan: Digunakan untuk mengkonfirmasi informasi yang diberikan nasabah.
- 4. Surat Penerimaan Bersyarat: Menyatakan bahwa polis diterima dengan syarat-syarat tertentu yang harus dipenuhi.
- Form Waiting Periode & Pre-existing Condition: Menjelaskan periode tunggu sebelum manfaat asuransi aktif serta kondisi yang sudah ada sebelumnya (pre-existing condition).
- 6. Form Pengalihan Hak Waris: Jika nasabah ingin mengalihkan hak polis ke ahli waris.
- 7. Form Konfirmasi SPAJ Elektronik: Mengonfirmasi permintaan asuransi jiwa secara elektronik.
- 8. OTP (One-Time Password) untuk SPAJ non Face-to-Face Selling: Digunakan untuk verifikasi jika SPAJ diajukan tanpa tatap muka.

### g. Tutup File yang Tidak Termasuk di Atas

Setelah mengidentifikasi file-file penting yang harus dimasukkan ke dalam *e-policy*, langkah selanjutnya adalah menutup file yang tidak relevan atau tidak dibutuhkan. Ini memastikan hanya dokumen yang diperlukan yang akan diproses lebih lanjut, meminimalkan risiko kesalahan atau dokumen yang tidak sesuai.

# 3.2.4 Langkah-Langkah Praktikan Melakukan QC E-policy

#### 1. Login PliasNB&UW

Login menggunakan nama pengguna dan kata sandi komputer masing-masing, kemudian memilih menu sistem yang akan digunakan, yaitu *QC E-policy Workbasket.* 

|           | Login           |          |
|-----------|-----------------|----------|
| NEW BUS   | INESS/UNDERWRIT | ING      |
|           |                 |          |
| User Name |                 |          |
| Password  |                 |          |
| 🗸 ОК      |                 | 🗶 Cancel |

#### Gambar 3. 6 Halaman Masuk PliasNB&UW

### 2. Queueing Generate

Tampilan QC *E-policy Workbasket* yang menampilkan sekumpulan data yang telah melewati proses penginputan. Pada bagian ini tidak perlu dilakukan apapun karena sistem yang akan mengenerate E-policynya *Queueing Generate Workbasket* berisikan SPAJ yang sudah tergenerate menjadi polis baik statusnya policy maupun Pending Policy Printing akan masuk ke workbasket ini. Hanya statusnya SPAJnya telah menjadi policy system akan mengenerate dan membentuk E-policynya kemudian setelah terbentuk secara otomatis akan pindah ke *Workbasket Pending* QC.

Polgen Date

Date of SPAJ Status to Police

F-Policy Status

Pending QC Date

SPAI Received Date

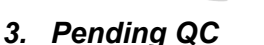

Policy Holder Nam

Queueing Generate

<

SPALN:

Pending QC adalah workbasket tempat praktikan melakukan QC *E-policy*, dimana disini akan dilakukan pengecekan data, *image* dll. Jika Pengecekan *clean user* akan proses *Ready to Publish* dan akan masuk ke *Workbasket Ready to Publish*, namun jika tidak clean user akan membuat pendingan apa kekurangannya atau hal apa yang harus diperbaiki dari polis tersebut dan akan masuk ke *Workbasket pending correction*.

Gambar 3. 7 Queueing Generate

a. Pilih salah satu no SPAJ atau Nomor Polis yang ingin dilakukan QC lalu di view Detail.

E-Policy Status Pending QC Date

Pending QC Is Policy No SPAJ No Policy Holder Name SPAJ Received Date Polgen Date Date of SPAJ Status to Policy

| . [    |                                                                                             |                                                        |  |
|--------|---------------------------------------------------------------------------------------------|--------------------------------------------------------|--|
|        |                                                                                             |                                                        |  |
|        |                                                                                             | Gambar 3. 8 Pending QC                                 |  |
|        |                                                                                             |                                                        |  |
| t      | <ol> <li>Setelah view detail al</li> </ol>                                                  | kan muncul tampilan halaman                            |  |
|        | pengerjaan untuk p                                                                          | aktikan membuka dokumen                                |  |
|        | dengan preview E-Po                                                                         | licy.                                                  |  |
|        |                                                                                             | fmQCEPolicyDetail                                      |  |
| •      | Policy No<br>SPAJ No                                                                        | Pending QL Date<br>Pending Correction Date             |  |
|        | Polgen Date<br>Date of SPAJ Status to Policy<br>Policy Holder Name<br>Last Underwriter Name | Heady to Publish Date E-Policy Status Preview E-Policy |  |
|        | QC Remarks                                                                                  |                                                        |  |
| ш      |                                                                                             |                                                        |  |
|        | a                                                                                           |                                                        |  |
| 2      |                                                                                             |                                                        |  |
|        |                                                                                             |                                                        |  |
| 5      | Pending Correction Correc                                                                   | ed Ready to Publish                                    |  |
|        | Gamba                                                                                       | 3. 9 Tampilan E. Policy Detail                         |  |
|        | Gamba                                                                                       |                                                        |  |
| c. Kem | udian setelah dilakukar                                                                     | n <i>Preview E-policy</i> , tampilan                   |  |
| terse  | but ber isikan dokumen                                                                      | dibawah ini.                                           |  |
|        |                                                                                             |                                                        |  |
|        | Nomo                                                                                        |                                                        |  |
|        | E Ha                                                                                        |                                                        |  |
|        | Sy Sy                                                                                       |                                                        |  |
|        | La                                                                                          |                                                        |  |
|        |                                                                                             |                                                        |  |

Gambar 3. 10 Tampilan Preview E-Policy

Preview

Select All

- d. Praktikan memilih atau ceklis dokumen yang ingin dilakukan QC (halaman polis, syarat umun dan ketentuan khusus, ketentuan khusus pertanggungan tambahan, lampiran dan informasi tambahan lalu preview lakukan penyimpanan, lalu akan muncul dokumen pdfnya.
- e. Bandingkan atau memeriksa data-data seperti SPAJ, ilustrasi, formulir penegasan, data polis, lembar pemberitahuan biaya asuransi cover polis, pengenaan dan pembayaran biaya asuransi, syarat umum, ketentuan khusus, pertanggungan tambahan, greeting polis, manfaat layanan tambahan dan provider, lampiran data polis, panduan pembayaran premi dan procedure klaim sudah sesuai dengan dokumen yang sudah ada disistem atau tidak.

#### 4. Pengecekan Dokumen

- a. Praktikan melakukan pengecekan pada Surat Permintaan Asuransi Jiwa (SPAJ) disesuaikan dengan Kartu Tanda Penduduk (KTP) :
  - 1. Nama lengkap
  - 2. Jenis Kelamin
  - 3. Kota, Negara & Tanggal Lahir
  - 4. Status Pernikahan
  - 5. Kewarganegaraan (Lampirkan Paspor, KIMS/KITAS)
  - 6. Pekerjaan
  - 7. Jumlah halaman SPAJ
  - 8. Nama Ahli Waris

| SURAT PERMINTAAN ASURANSI JIWA                      | 🛃 PaninDai-ichiLife                                                                                                    |  |  |  |
|-----------------------------------------------------|----------------------------------------------------------------------------------------------------|--|--|--|
| No. :                                               |                                                                                                    |  |  |  |
| Distribusi :                                        |                                                                                                    |  |  |  |
| Group :                                             |                                                                                                    |  |  |  |
| Nama Agen Penutup :                                 | -                                                                                                    |  |  |  |
| Nomor Agen Penutup :                                | No. Polis :                                                                                                    |  |  |  |
| Nama Correspondent :                                | Diji oleh Kantor Purat PT Panjo Dakichi Life                                                                                                    |  |  |  |
| Nomor Correspondent :                               | enar dan lengkap serta tidak ada penyembunyian fakta yang bersifat material secara sengaja,<br>it tidak benar, maka PT Panin Dai-ichi Life sebagai Penanggung berhak membatalkan asuransi<br>am / biru dan huruf kapitai, jika diperlukan perubahan / perbaikan dalam pengisian, mohon |  |  |  |
| I. DATA CALON PEMEGANG POLIS (PP)                   |                                                                                                    |  |  |  |
| 1. Nama Lengkap (sesuai identitas diri terlampir) : |                                                                                                    |  |  |  |

Gambar 3. 11 Surat Permintaan Asuransi Jiwa

- b. Praktikan melakukan pengecekan pada ilustrasi disesuaikan dengan Data Polis :
  - 1. Cek kelayakan lampiran ilustrasi dan halaman sudah sesuai
  - 2. Sesuaikan Data Tertanggung dan pemegang Polis dengan data polis
  - 3. Sesuaikan Rincian Preminya
  - 4. Sesuaikan Jenis alokasi dana investasinya
  - Sesuaikan Manfaat Produk yang diambil baik produk pokok, pertanggungan Tambahan, Uang Pertanggungan, Plan/unit, Masa Pertanggungan, Biaya Auransi perbulannya dan Extra Mortalita (EM)/Extra Premi (EP) jika ada.
  - 6. Jika ada EM/EP pastikan ada Surat Penerimaan Bersyarat (SPB)
  - 7. Cek tanda tangan Agen dan Pemegang polis
  - 8. Cek do<mark>kumen Provis</mark>ion
  - Cek semua dokumen yang harus masuk ke E-policy
  - 10. Jika semua sesuai maka lanjut ke pengecekan image yang berikutnya (Ready to Publish). Workbasket untuk Epolicy yang sudah siap untuk di publish. Pada H+1 polis polis tersebut akan hilang dari workbasket dan akan *mentrigger* pengiriman Epolicy ke *Connect*, Email pemberitahuan Epolicy, WA *Epolicy*, WA *Wellcome Call* dan Data vendor untuk cetak ikhtisar polis.

|                                      | IL            | USTRASI - PREM     | IER MULTILINKED                  | ASSURANCE                         |                                           |         |
|--------------------------------------|---------------|--------------------|----------------------------------|-----------------------------------|-------------------------------------------|---------|
|                                      | Ilusti        | rasi ini bukan me  | erupakan sebuah k                | ontrak asuransi                   |                                           |         |
|                                      |               | DATA               | CALON NASABAH                    |                                   |                                           |         |
| DATA CALON TERTANGGUN                | G DAN PEMEGAN | G POLIS            | RINCIAN PREM                     | 41                                |                                           |         |
| Nama Pemegang Polis                  | 1             |                    | Mata Uang                        |                                   | Rupiah                                    |         |
| Usia / Tanggal Lahir                 |               |                    | Premi Dasar B                    | erkala :                          |                                           |         |
| Kelas Pekerjaan                      | :             |                    | Top Up Berkala                   | : .                               |                                           |         |
| Nama Tertanggung Utama               | :             |                    | Total Premi                      | :                                 |                                           |         |
| Usia / Tanggal Lahir                 |               |                    | Rencana Pemb                     | ayaran :                          |                                           |         |
| Equity Fund                          |               | 100 %              |                                  |                                   |                                           |         |
|                                      |               | RINGKAS            | AN MANFAAT PRO                   | DUK                               |                                           |         |
| Nama Tertanggung &<br>Jenis Asuransi |               | <i>Plan /</i> Unit | Masa<br>Pertanggungan<br>(tahun) | Uang<br>Pertanggungar<br>(Rupiah) | Biaya Asuransi<br>(per bulan)<br>(Rupiah) | EM / EP |
| 5<br>F                               |               |                    |                                  |                                   |                                           |         |
| l<br>V                               |               |                    |                                  |                                   |                                           |         |

Gambar 3. 12 Ilustrasi

|                             |  | DATA POLIS |         |            |  |
|-----------------------------|--|------------|---------|------------|--|
| NOMOR POLIS                 |  |            |         |            |  |
| TANGGAL MULAI PERTANGGUNGAN |  |            |         |            |  |
| NAMA PEMEGANG POLIS         |  |            |         |            |  |
| TANGGAL LAHIR               |  |            |         |            |  |
| USIA MASUK                  |  |            |         |            |  |
| PREMI BULANAN               |  |            |         |            |  |
| PREMI ASURANSI BERKALA      |  |            |         |            |  |
| PREMI TOP UP BERKALA        |  |            |         |            |  |
| DATA TERTANGGUNG            |  |            |         |            |  |
| NAMA TERTANGGUNG            |  | KODE       | TANGGAL | USIA MASUK |  |

Gambar 3. 13 Data Polis

Setelah melakukan QC-Epolicy jika ada yang tidak sesuai praktikan memeriksa terlebih dahulu ke Formulir Penegasan apakah ada penjelasan pendukung, jika tidak ada maka catat apa yang tidak sesuai pada QC Remark, jika semua sudah dimasukkan ke pending remark maka pilih Pending Correction dengan cara sebagai berikut:

- 1. Pilih Nomor SPAJ atau Nomor Polis yang ingin diperbaiki lalu *View* Detail
- 2. Praktikan memberikan QC remak "Terlampir SPB di dok lain 01"
- 3. Buka open text dan melakukan rename file dan meta data menjadi formulir penegasan
- Kembali ke menu PLIAS, klik QC *remark* hingga muncul diatas→
   Edit dan ubah QC Remark status menjadi *Corrected* → *Past to Grid* → klik tombol *corrected*.
- 5. Selesai

| fmQCEPolicyDetail           |          |          |                   |  |
|-----------------------------|----------|----------|-------------------|--|
| licy No                     |          | " Pendin | g QC Date         |  |
| AJ No                       |          | Pendin   | g Correction Date |  |
| lgen Date                   |          | - Ready  | To Publish Date   |  |
| ate of SPAJ Status to Polic |          | E-Policj | y Status          |  |
| licy Holder Name            |          | -        | 5 D ( )           |  |
| st Underwriter Name         |          | - L Prev | iew E-Policy      |  |
|                             |          |          |                   |  |
| L Hemarks                   |          |          |                   |  |
|                             |          |          |                   |  |
|                             |          |          |                   |  |
|                             |          |          |                   |  |
|                             |          |          |                   |  |
|                             |          |          |                   |  |
|                             |          |          |                   |  |
|                             |          |          |                   |  |
|                             |          |          |                   |  |
|                             |          |          |                   |  |
|                             |          |          |                   |  |
| Beefee Founding             | Consolid | Parters  | NAME 1            |  |

Gambar 3. 14 Pending Correction

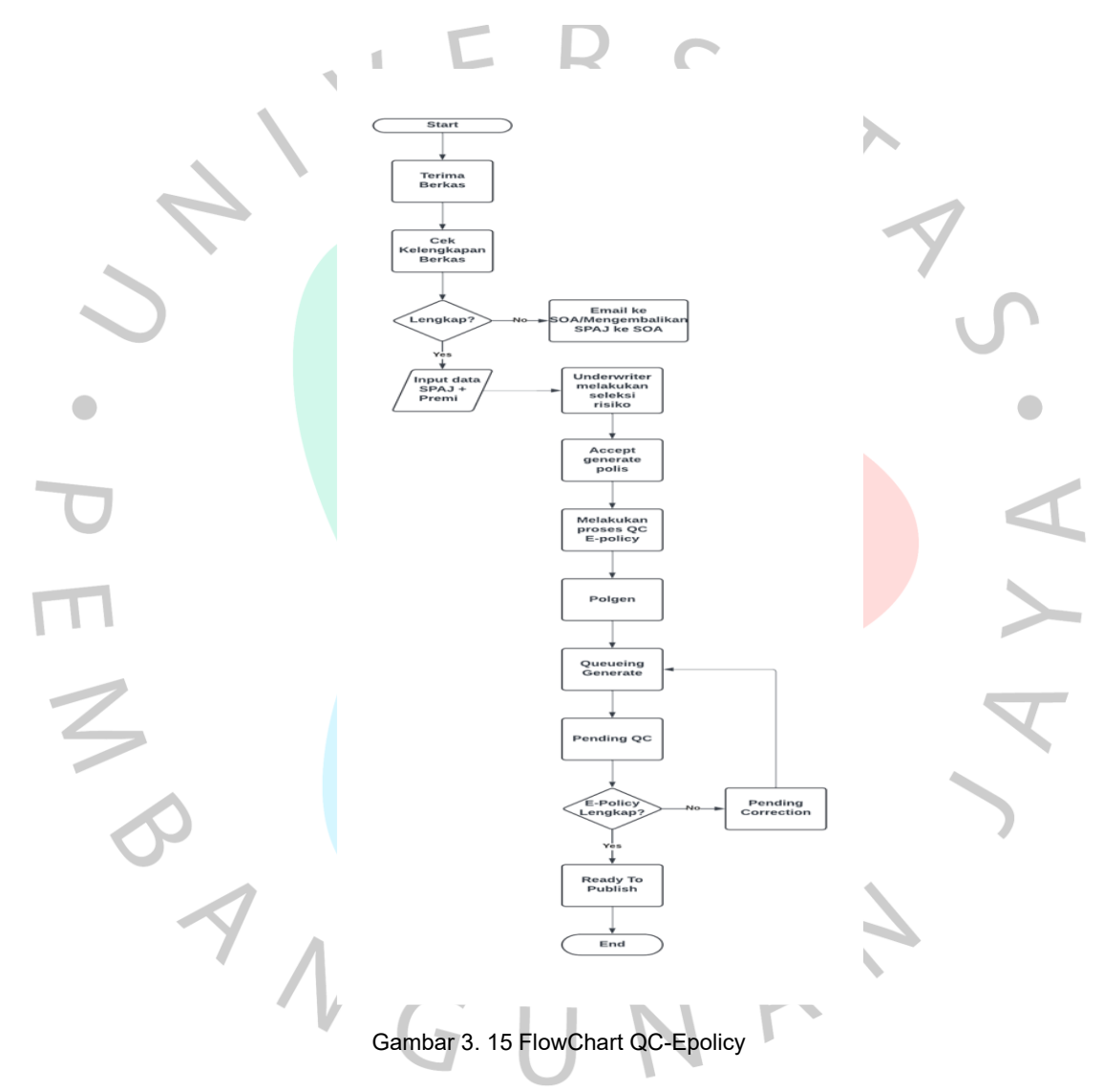

# 3.3 Kendala Yang Dihadapi

Melaksanakan Kerja Profesi di PT Solusi Sarana Sehat, Praktikan mendapati beberapa kendala yang dapat menghambat pekerjaan Praktikan. Berikut kendala yang dihadapi oleh Praktikan, antara lain :

1. Lampiran pada SPAJ dan Ilustrasi tidak terbaca jelas/blur

- 2. Halaman pada lampiran tidak lengkap
- 3. Terjadi *Already Exist* karena praktikkan melakukan pembukaan sistem kembali tanpa menutup sistem sebelumnya
- Terjadinya not responding ketika praktikkan melakukan pembukaan aplikasi secara bersamaan, sehingga pemakaian RAM teralokasi pada aplikasi yang berjalan

# 3.4 Cara Mengatasi Kendala

Berikut adalah cara Praktikan untuk mengatasi kendala-kendala yang ditemui, antara lain :

- 1. Melakukan scanning dokumen hardcopy kembali
- 2. Melakukan permintaan kelengkapan dokumen melalui email kepada Tenaga pemasar/*agen*
- 3. Meminta bantuan kepada team *IT service desk* untuk meng-*update* data already exist pada *clear lock* pada sistem aplikasi
- Menutup aplikasi yang tidak digunakan sehingga alokasi RAM fokus pada sistem yang dibuka

### 3.5 Pembelajaran Yang D<mark>iperoleh Da</mark>ri Kerja Profe<mark>si</mark>

Setelah menyelesaikan Kerja Profesi yang dilakukan pada bagian Quality Control Elektronik Policy selama kurang lebih 3 bulan di PT. Panin Dai-ichi Life, praktikan mendapatkan berbagai macam pembelajaran yang sangat bermanfaat dalam meningkatkan soft skill dan hard skill. Adapun hal-hal yang didapatkan praktikan dari program Kerja Profesi ini diantaranya:

- 1. Selama bekerja di bagian Quality Control Polis, praktikan belajar untuk selalu memperhatikan detail dalam setiap transaksi yang terkait dengan polis asuransi. Setiap data nasabah, jumlah premi, atau manfaat, harus dipastikan akurat dan sesuai dengan ketentuan yang berlaku. Kesalahan kecil dalam pengelolaan polis dapat berdampak besar pada nasabah maupun perusahaan, yang menunjukkan betapa pentingnya ketelitian dalam pekerjaan sehari-hari.
- PT Panin Dai-ichi Life memiliki sistem dan prosedur yang terstruktur dengan baik untuk memastikan kualitas data polis. Praktikan belajar bagaimana sistem informasi yang digunakan untuk mengelola polis

harus didukung oleh prosedur yang jelas untuk meminimalkan kesalahan dan meningkatkan efisiensi. Proses quality control yang diterapkan di perusahaan ini mengajarkan praktikan pentingnya pengawasan dan verifikasi berlapis dalam memastikan kesesuaian data.

- Dalam melakukan quality control polis, praktikan dilatih untuk mengelola dan memverifikasi berbagai dokumen dan data polis nasabah. Hal ini melibatkan pengolahan data secara akurat dan efisien, yang merupakan keterampilan yang sangat berguna di dunia akuntansi.
- 4. Praktikan mendapatkan pengalaman untuk mengajarkan praktikan pentingnya komunikasi yang jelas dan efektif antar tim untuk memastikan bahwa setiap masalah atau ketidaksesuaian data dapat segera diidentifikasi dan diselesaikan. Kerja tim yang solid juga sangat penting dalam memastikan kelancaran operasional perusahaan.
- 5. Praktikan belajar tentang pentingnya manajemen risiko dalam industri asuransi, khususnya dalam memastikan bahwa setiap polis yang diterbitkan sesuai dengan ketentuan hukum dan peraturan yang berlaku. Pemahaman tentang regulasi yang ada, seperti ketentuan dari Otoritas Jasa Keuangan (OJK), menjadi bagian penting dalam menjaga integritas dan reputasi perusahaan.

# 3.6 Relevansi Teori dan Praktik

#### Tabel 3. 1 Relevansi Teori dan Praktik

| Teori Manajemen Risiko               | Penerapan Teori Manajemen Risiko     |
|--------------------------------------|--------------------------------------|
| Identifikasi Risiko yaitu menentukan | Risiko yang dihadapi dalam quality   |
| risiko-risiko yang mungkin terjadi   | control elektronik polis termasuk    |
| dalam setiap aspek kegiatan          | dokumen tidak terbaca atau buram,    |
| perusahaan.                          | dokumen yang tidak lengkap, serta    |
|                                      | kendala teknis seperti aplikasi yang |
|                                      | tidak merespons. Risiko lain yang    |
|                                      | harus diperhatikan adalah adanya     |
|                                      | kesalahan dalam input data atau      |
|                                      | duplikasi sistem yang terjadi saat   |

|   |                 |                            | pengguna membuka aplikasi secara                                                    |
|---|-----------------|----------------------------|-------------------------------------------------------------------------------------|
|   |                 |                            | bersamaan tanpa prosedur yang tepat.                                                |
|   | Analisis Risik  | o dengan mengkaji          | Risiko-risiko tersebut dapat                                                        |
|   | dampak dan p    | orobabilitas risiko-risiko | mempengaruhi kelancaran proses                                                      |
|   | tersebut, bail  | k secara kuantitatif       | administrasi dan memperlambat                                                       |
|   | maupun kualita  | tif.                       | penyelesaian polis. Sebagai contoh,                                                 |
|   |                 |                            | jika lampiran tidak terbaca dengan                                                  |
|   |                 |                            | jelas, maka proses verifikasi bisa                                                  |
|   |                 |                            | tertunda atau menghasilkan output                                                   |
|   |                 |                            | yang tidak akurat. Risiko ini memiliki                                              |
|   |                 | N                          | probabilitas yang cukup tinggi karena                                               |
|   |                 |                            | sebagian besar proses quality control                                               |
|   |                 |                            | dilakukan secara elektronik, sehingga                                               |
|   |                 |                            | bergantung pada teknologi.                                                          |
|   | Evaluasi Risik  | o yaitu menentukan         | Untuk menentukan apakah risiko ini                                                  |
|   | apakah risiko   | yang dihadapi dapat        | dapat diterima, manajemen perlu                                                     |
|   | diterima atau   | perlu tindakan lebih       | menilai apakah dampak dari risiko                                                   |
|   | lanjut.         |                            | tersebut signifikan atau dapat                                                      |
|   |                 |                            | ditangani melalui kebijakan dan                                                     |
|   |                 |                            | prosedur yang ada. Dalam beberapa                                                   |
|   | 7               |                            | <mark>k</mark> asus, risiko <mark>teknis s</mark> eperti aplikasi                   |
|   |                 |                            | <mark>y</mark> ang tidak meres <mark>pons d</mark> apat diterima                    |
|   |                 |                            | <mark>s</mark> ebag <mark>ai</mark> risiko ya <mark>ng kec</mark> il, tetapi risiko |
|   | 1               |                            | yang terkait dengan dokumen yang                                                    |
| - |                 |                            | tidak lengkap harus segera diatasi                                                  |
|   |                 |                            | karena dapat memengaruhi                                                            |
| 2 |                 |                            | keabsahan polis.                                                                    |
|   | Pengendalian I  | Risiko yaitu melakukan     | Untuk meminimalkan risiko-risiko yang                                               |
|   | tindakan untul  | k meminimalkan atau        | ada, PT Panin Dai-ichi Life bisa                                                    |
|   | mengelola ris   | iko, seperti dengan        | menerapkan prosedur-prosedur                                                        |
|   | asuransi, ko    | ntrol internal, atau       | mitigasi seperti pengecekan ulang                                                   |
|   | tindakan mitiga | si lainnya.                | dokumen sebelum upload ke sistem,                                                   |
|   |                 | Λ,                         | pelatihan karyawan untuk menangani                                                  |
|   |                 |                            | aplikasi dengan tepat, serta investasi                                              |
|   |                 | V ( -                      | dalam infrastruktur IT yang lebih andal.                                            |
|   |                 |                            | Langkah lain termasuk memastikan                                                    |
|   |                 |                            | panwa setiap pengguna menutup                                                       |
|   |                 |                            | aplikasi dengan benar sebelum                                                       |
|   |                 |                            | mempuka kembali sistem, sehingga                                                    |
|   |                 |                            | masalan "Already Exist" bisa dihindari.                                             |